### Quick Reference Guide

www.myvirtualwallet.co.uk/croydon

### NEW REFERRAL TO VIRTUAL WALLET IN CROYDON

#### How to get set up on Jira

 Before you can refer an individual to the Virtual Wallet, you must have a user account set up on the PCG Help desk called Jira.

 $\bigvee$  Tip: It is a good idea to save this link as a bookmark.

2 Send an email to <u>info@myvirtualwallet.co.uk</u> OR

The best and quickest way to get set up is to ask your supervisor or colleague to fill in the 'New account' form within the helpdesk.

**A+** New account

| PCG Help Centre<br>PCG Help desk |                                              |              |
|----------------------------------|----------------------------------------------|--------------|
| Please select the relevant o     | ption from the left hand menu to find the he | lp you need. |
| What do you need help with       | h?                                           |              |
| Search                           |                                              | Q            |
|                                  |                                              | Search help  |
| General                          | A+ New account                               |              |
| Request for Change               |                                              |              |
| Live Issues                      | Forgot Your Password                         | l            |
| Integrations                     |                                              |              |
| Virtual Wallet                   | Request Report/Data                          | Export       |
|                                  |                                              |              |
|                                  |                                              |              |

# IN BRIEF

- Request a help desk account
- Click the link in the email and set up your own password
- Open the help desk in your internet browser
- Login using your email and the password you chose
- Select Virtual Wallet from the left hand menu
- Select new referral to virtual wallet
- Complete the form
- Click create

### **NEW REFERRAL**

## New referrals are easy. Simply log on to the helpdesk, select Virtual Wallet and then New Referral, fill in the form and select create.

- Before you can refer an Individual to the Virtual Wallet, you must have a user account on the PCG Helpdesk (see step 1).
- 2 When you are ready to refer a case, log into the Helpdesk, locate the New Virtual Wallet referral form, complete it in full and select Create.

- Go to the PCG helpdesk
- Log in with your email address and password
- Select Virtual wallet from the menu on the left
- Select New referral to Virtual Wallet
- Fill in all the details on the form
- Click Create

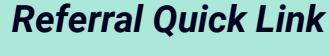

www.myvirtualwallet.co.uk/croydon Scroll to the footer & click '**New referral**'.

| Please select the relevant op | otion from the left han                                                                            | d menu to find the help you need.                                     |                               |
|-------------------------------|----------------------------------------------------------------------------------------------------|-----------------------------------------------------------------------|-------------------------------|
|                               |                                                                                                    |                                                                       |                               |
| What do you need help with    | 17                                                                                                 |                                                                       |                               |
| Search                        |                                                                                                    |                                                                       | Q                             |
|                               | 6 B                                                                                                |                                                                       | Search help                   |
| General                       | A+ New Referral to Virtual Wallet<br>Use this template to refer a new individual on to the Virtual |                                                                       |                               |
| Request for Change            | Wa                                                                                                 | llet                                                                  |                               |
| Live Issues                   | 0                                                                                                  | des sequest                                                           | 1                             |
|                               | WW For                                                                                             | virtual wallet managed accounts only                                  | Select New                    |
| integrations                  |                                                                                                    |                                                                       | referral to<br>virtual wallet |
| Virtual Wallet                | (2) Vin                                                                                            | tual Wallet enquiry<br>and support with a victual wallet costomer cou |                               |
|                               | Page 140                                                                                           | ev august i mora re usa wanet customer qui                            |                               |
|                               | (E) Ma                                                                                             | inual reimbursement                                                   |                               |
|                               | You You                                                                                            | u need to request a manual reimbursement fi                           | rom an                        |

#### Need help? Contact us

𝔅 03300 582 690☑ info@myvirtualwallet.co.uk

#### **Useful links**

www.myvirtualwallet.co.uk https://jira.pcgprojects.co.uk/projects/CTS/customers https://www.myvirtualwallet.co.uk/croydon